## Quick Start Guide Resistive Measurement System (RMS)

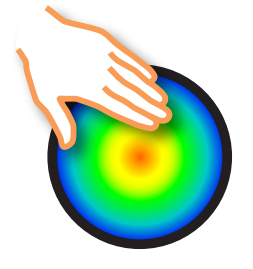

## Pressure Test System (PTS)

The online **RMS** Online User Manual is accessed by clicking on the www.VodderMLD.com address on the bottom right corner of the **RMS** main window, or enter online at <u>VodderMLD.com/pts/ptshome</u>

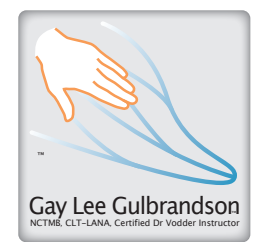

Direct access hyperlink is also accessible from the **PTS** Help pull-down menu on the top bar of the monitor when **PTS** is running.

User questions and suggestions are welcomed via email at: GayLee@VodderMLD.com.

The **PTS** runs reliably on **É** Macintosh Computers using OSX 10.5 or later. Windows version coming soon.

ACCESS: The PTS pull-down menu includes an About RMS screen with a hyperlink to the RMS User Manual at <u>VodderMLD.com</u>; this link is also in the PTS pull-down menu and on the PTS main window.

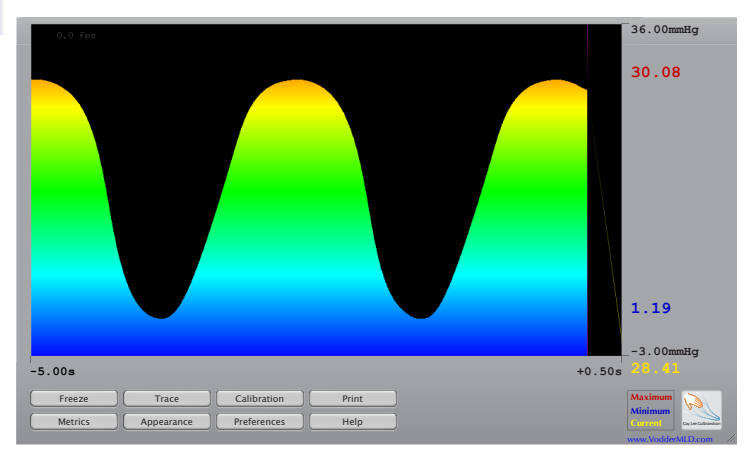

Example of display using **PTS** standard default setting. Current value is in yellow, peak is in red, and low is in blue digits.

**Patent Pending** 

## **QUICK START: Use RMS now:**

**To Start:** Load the software disc. Open the disc image on the desktop. Drag the appropriate RMS program icon into the Applications folder image alias within the open RMS Folder. (Choose Intel or the earlier PowerPC icon depending upon your computer. This info is available in the About this Mac window under the temu) Now double click the program image you just dragged to the Applications folder. Enter the required registration information and code from the program disc.

**Next 1:** Plug the wire cable into the MIC and HEAD-PHONE jacks on your MAC per the instruction window.

**Next 2:** Click the **Calibration** button on **RMS** main window and follow the on-screen prompts. Perform basic initial calibration steps.

**Next 3:** The pressure sensor is placed on the limb, held by the wide Velcro strap mounting that sticks to itself. Easy to do, even one-handed. Use soft side toward skin.

**Action:** Place finger-tip, finger pad, or palm over the flexible sensor end, and perform an MLD stroke. You may test your own hands, or other people's hands. You may use different fingers or whole hand/palm. Place the sensor anywhere over surfaces of the body that are not sharply curved or on sharp or bony points. Contact and cover (apply pressure to) the *entire sensing pad* tip.

**Result:** The on-screen trace shows both time and pressure. Adjust screen size by mouse drag on bottom right corner.

**Time:** The duration (time) of the stroke can be seen across the horizontal axis of the display (side to side). **GOAL**: approx 1.5 seconds per stroke.

**Pressure:** The pressure applied is seen on the vertical axis of the display (up and down). The higher the trace, the greater the pressure applied. **GOAL:** approx 30 **mmHg** peak MLD pressure, returning to Zero (near bottom of screen) between strokes.

**For MLD:** The peak pressure for effective MLD is 30 - 32 **mmHg** (millimeters of mercury). Greater pressure may cause micro-trauma, causing a decrease in lymphatic transport. Maximum reduction in limb volume is dependent upon the exceptionally light pressure of MLD, sufficient time of treatment, appropriate pressure, and the type of edema.

## **RMS-PTS Quick Start Guide Page 2**

**Other Applications and Research:** Any digital palpation or measurement (pitting test, etc.) may be standardized, measured, and learned rapidly with the **RMS** sensor system. For compression bandaging pressure verification, for case studies, including pain response to palpation, the **RMS** performs much the same as full glove pressure measurement systems costing up to \$25,000 or more, and makes accuracy and repeatability possible on a low budget.

**CONTROL PANELS:** The **RMS** system may be used without further adjustment after initial CALIBRATION. All basic adjustments are set at the factory and are re-initialized by performing a reset. Following the illustration are short notes on the available adjustments and controls.

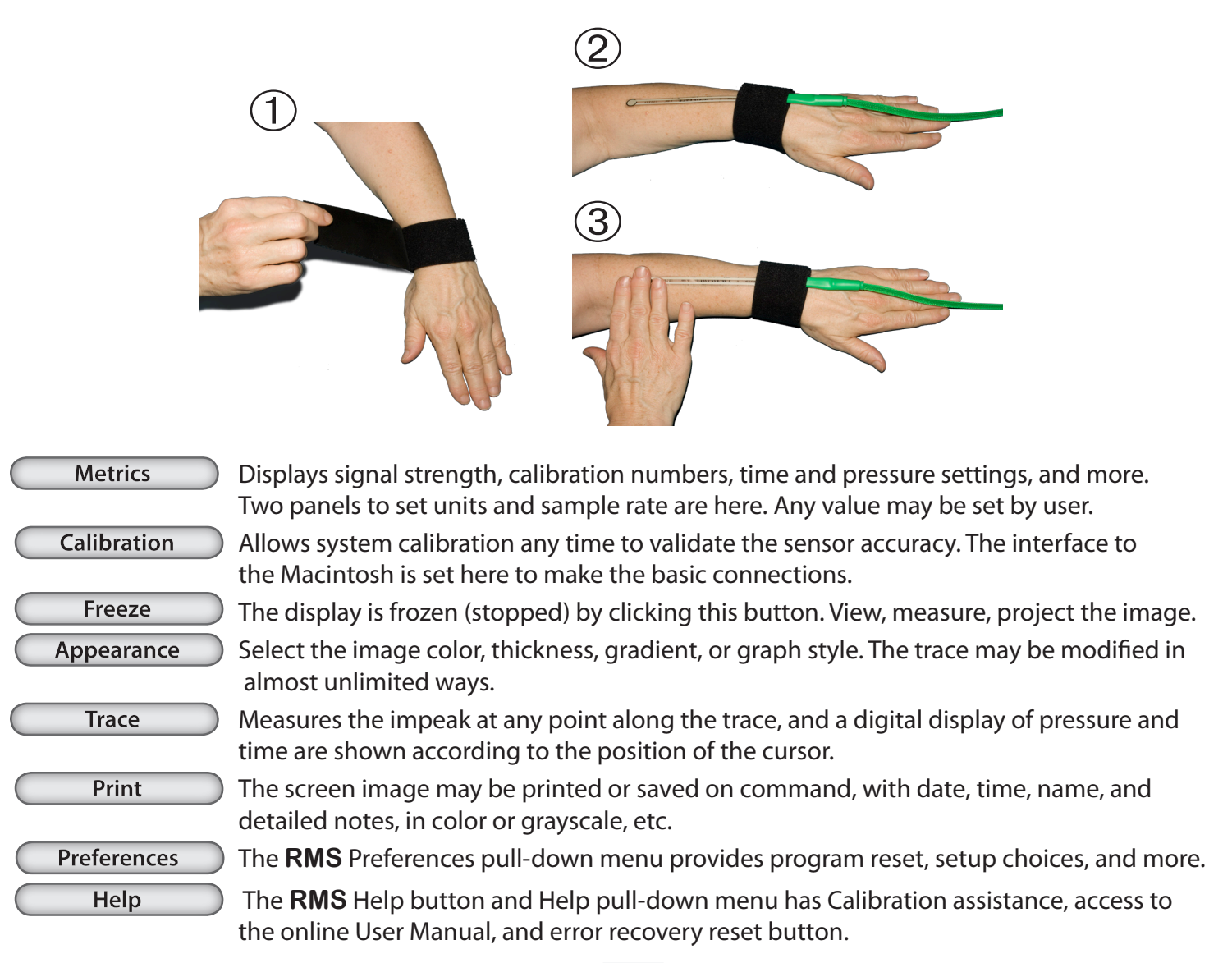

**Online User Manual:** Accessed from the **RMS** program **HELP** menu or at **VodderMLD.com** web site, or your previous downloaded PDF, all controls, calibration, conversion values, user information, are explained in detail.

Included in RMS Silver Kit: Pressure Sensor, Wire Cable, Mounting Strap, Calibration Weight, Storage Box, Quick User Guide, Specification Sheet, Software Disc, Cleansing Pads.

Macintosh, MAC OS, Velcro, Windows and Mylar are registered trademarks of Apple, Inc., Velcro Group, Microsoft, DuPont, respectively.

For detailed **RMS** Pressure Test System (PTS) installation, operation and instructions, please refer to the Online User Manual. See front page.